| 國立臺中教育大學會計請購系統 忘記密碼操作步驟 |         |                                                                                   |                                                                                                    |  |  |
|-------------------------|---------|-----------------------------------------------------------------------------------|----------------------------------------------------------------------------------------------------|--|--|
| 使用忘記密碼的功能前需先至系          | 上面。     | apswis_Q/Dept_Add_Q/DA_SerBug_Me<br>pswis_Q/Dept_Add_Q/DA_SerBug<br>選擇請購年度 部門請購查詢 | enu_Qasp?Firstload=Y - Google Chrome<br>g_Menu_Qasp?Firstload=Y<br>所屬經要查詢 計畫講購查詢 所屬計畫查詢 酬助項目服務 登出系统         |  |  |
| 統設定如左圖                  | 步蹴 1.   | 常見問題 輔助說明 更                                                                       |                                                                                                    |  |  |
| 1. 登入本系統後->點選『輔助項       |         | 00010                                                                             | ▲相称:####################################                                                                    |  |  |
| 目服務』-> 點選『更改密碼』         |         | 20010                                                                             | 確認新密碼:<br>Emai: yC<br>聯結分機: 2218-3332                                                                       |  |  |
| 2. 填入『密碼忘記時提示訊息』、       | 步驟 2.   | 00010<br>10061101                                                                 | 密碼忘記時<br>提示訊息:<br>答案:無                                                                                      |  |  |
| 『答案』及『寄送新密碼用 Email』     | 牛廠 2    | 00010                                                                             | 寄送新密碼       用Email:       優改確認       難 開                                                                    |  |  |
| 後                       | ショ城 3.  | ALWINKA POSSIL                                                                    | <u>廖瑛祥居祖定,長度雲2碼(今)至10碼,43須司今動空。故文(不</u><br>分大小寫)及特殊符號(不可使用<、>、+、-、1、?、 <sup>1</sup> 、%、-、、<br>-),且不得與前3次相同。 |  |  |
| 3. 點選【修改確認】             |         |                                                                                   |                                                                                                    |  |  |
| 1. 填入使用者代碼              | 步驟1     | L.                                                                                | 款迎使用網路設備系統結結入帳牌及密碼<br>使用者代碼: 1005                                                                           |  |  |
| 2. 點選『忘記密碼』             |         |                                                                                   | 請輸入密碼:<br>534953 輸入驗證碼                                                                                      |  |  |
| 3. 提示訊息會代入您之前填入的        | 步驟2     | 2.                                                                                | · · · · · · · · · · · · · · · · · · ·                                                                       |  |  |
| 資料,填入答案後(請填入您系          |         |                                                                                   |                                                                                                    |  |  |
| 統設定的答案),按下確定            |         | <ul> <li>③ 忘記夜碼</li> <li>▲ ip188</li> </ul>                                       | - Google Chrome                                                                                             |  |  |
| 4. 系統會寄發新的登入密碼至您        | 步驟:     | <b>3.</b> 提示 答                                                                    | 使用者代碼: 1005     示訊息: 魚     案:                                                                               |  |  |
| 的信箱                     |         |                                                                                   |                                                                                                    |  |  |
| 5. 新的登入密碼               | <b></b> |                                                                                   | B Sough Shown                                                                                               |  |  |
|                         | 步驟 4    | 1. ir                                                                             | p188158.ntcu.edu.tw 顯示<br>所的登入客碼已寄出<br>穩定                                                                   |  |  |
|                         |         |                                                                                   |                                                                                                    |  |  |
|                         |         |                                                                                   |                                                                                                    |  |  |

|       | 國立臺中教育大學主計室請購登入新密碼通知 > 🖤 🕸                       |
|-------|--------------------------------------------------|
|       | <ul> <li>合計請購系統登入新密碼通知</li> <li>寄給表 ▼</li> </ul> |
|       | 【諸關端登入新密碼通知】<br>6006年8年4月3日                      |
| 步驟 5. | 品的吃石香代場。<br>已於:2021/9/23上午 09:56:04              |
|       | 本鄧件由系統自動發出,請勿直接回覆,如有問題請電洽 主計室 •<br>              |
|       | [未顧示完整部件內容] 查看整封部件                               |
|       | の 目間 て 御舎                                        |
|       |                                                  |
|       |                                                  |
|       |                                                  |
|       |                                                  |